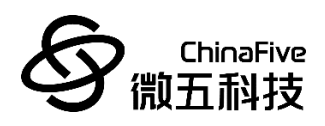

# CF5010 集成开发环境&升级工具 REV1.0

# 苏州微五科技有限公司

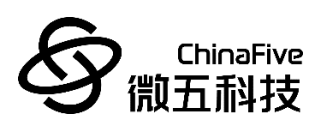

# 版本历史

| 版本     | 日期        | 作者        | 修订内容 |
|--------|-----------|-----------|------|
| REV1.0 | 2023/1/16 | Law Zhang | 初版   |
|        |           |           |      |

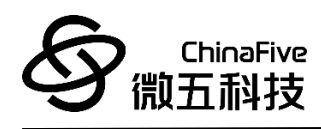

|   | 王 |
|---|---|
| H | 米 |

| <i>—`</i> , | 开发工具 Eclipse | 4   |
|-------------|--------------|-----|
|             | ●路径          | 4   |
|             | ●环境配置        | 4   |
|             | ●编译          | 5   |
|             | ●Debug 配置    | 6   |
| <u> </u>    | 软件升级工具       | 8   |
|             | ●BIN 文件      | 8   |
|             | ●ISP 升级操作    | .10 |

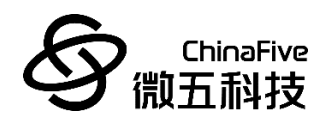

# 一、 开发工具 Eclipse

CF5010 使用 Eclipse 集成开发环境进行开发。SDK 中自带 Eclipse 开发工具。

● 路径:

CF5010\_SDK\_CUSTOMER\trunk\CF5010\_SDK\toolchain\eclipse\

#### ● 环境配置:

- 1. 进入以上路径,双击打开 eclipse.exe。
- 2. 修改 Eclipse workspace 工作路径。
  - i. Eclipse workspace 默认路径为:

C:\WorkSpace\SVN\_Repos\CF5010\_SDK\_CUSTOMER\trunk

ii. 将其修改为用户本机上的路径,如图1:

| Eclipse IDE Launcher                                                      |                     | ×              |
|---------------------------------------------------------------------------|---------------------|----------------|
| Select a directory as workspace                                           |                     |                |
| Eclipse IDE uses the workspace directory to store its preferences and dev | elopment artifacts. |                |
| Workenson D-Project/CE5010 SDK CLISTOMER\trup                             |                     | Proviso        |
| workspace.                                                                |                     | <u>b</u> rowse |
|                                                                           |                     |                |
| Use this as the default and do not ask again                              |                     |                |
| <u>R</u> ecent Workspaces                                                 |                     |                |
|                                                                           | Launch              | Cancel         |
|                                                                           |                     |                |

**图** 1

iii. 点击 Launch 之后,进入工作路径。

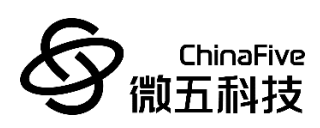

## ● 编译:

- 1. 修改完 Code。
- 2. 点击图 2 中红色图标,再点击图 2 中蓝色图标,可以直接编

### 译。

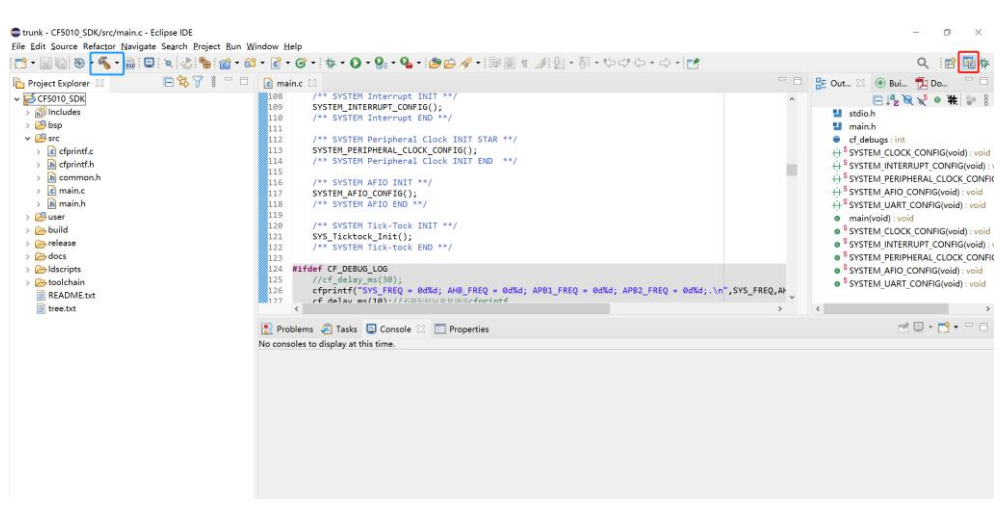

**图**2

![](_page_5_Picture_0.jpeg)

## ● Debug 配置:

1. 开发板连接 JTAG 调试工具,线序如图 3、图 4 所示。

![](_page_5_Picture_3.jpeg)

**图**3

![](_page_5_Picture_5.jpeg)

**图** 4

 点击图 5 中红色图标,再点击图 5 中蓝色图标,进入 Debug 配置选项。

![](_page_5_Picture_8.jpeg)

![](_page_6_Picture_0.jpeg)

- 3. 点击 Browse 按钮,将红色方框中路径,选择为当前 SDK code 所在路径中的 elf 文
  - 件,如图6。

| Image: Control of Status     Name: Cristing Status     Status     Status | Debug Configurations Create, manage, and run configurations                                                                                                    |                                                                                                    |                   |           |                 | *      |
|----------------------------------------------------------------------------------------------------|----------------------------------------------------------------------------------------------------|----------------------------------------------------------------------------------------------------|-------------------|-----------|-----------------|--------|
| Close     Cose     Cose                                                                                                    | Image: Solution of the sequence of the sequence of the sequen | Name (r5010 50C, Debug<br>Im Kan - Sp. Debugger (im Startup, Sg. Source<br>Points)<br>(GC++ Application<br>Durhingen(JS005 50X, CUSTOM/Enrumk(JS010 5<br>Mult of (required) before launching<br>Mult of (required) before launching<br>Mult of (require | Common 🔀 SVD Path | Variables | Search Project. | Browse |
|                                                                                                    | Filter matched 14 of 14 items                                                                                                    |                                                                                                    |                   |           | Debug           | Close  |

**图** 6

 配置完成之后,点击 Debug 按钮,即可进行调试。以后每次 Debug,只需点击图 5 中红色图标。

![](_page_7_Picture_0.jpeg)

### 二、 软件升级工具

CF5010开发板,使用 ISP 升级工具,进行升级。

### • BIN 文件:

ISP 升级,需要使用 BIN 文件进行升级。请按照如下操作进行修改,即可编译生成 BIN 文件。

1. 点击图7中图标,进行配置。

![](_page_7_Picture_6.jpeg)

2. 先选择图 8 中红色图标,再修改图 8 中蓝色 command。

![](_page_7_Picture_8.jpeg)

图 8

![](_page_8_Picture_0.jpeg)

- 3. 修改 command 如下,请将其中 hex 和 bin 路径,修改为用 户本机上所在路径即可: \${COMMAND} \${FLAGS} && riscv64-unknown-elf-objcopy --target elf32-littleriscv -l ihex -O binary
  D:\Project\CF5010\_SDK\_CUSTOMER\trunk\CF5010\_SDK\build \CF5010\_SDK.hex
  D:\Project\CF5010\_SDK\_CUSTOMER\trunk\CF5010\_SDK\build \CF5010\_SDK.bin
- 4. 点击 Apply and Close。
- 按照上一章节的编译操作,编译完成之后,即可在对应路径下,生成 BIN 文件。

![](_page_9_Picture_0.jpeg)

- ISP 升级操作:
  - 1. 将上面生成的 BIN 文件, 放置于 ISP 顶层路径下。
  - 2. 先通过 OpenOCD,将 ISP 顶层路径下的 ISP\_Enable.elf,升级 进板子中。
    - i. 通过波动开发板上的 bootstrap 开关,将开发板设置为

flash 启动,如图 9

![](_page_9_Picture_6.jpeg)

图 9

- ii. 使用如下烧录命令,烧录 ISP\_Enable.elf,并重启(将以下路径修改为用户本机上路径)。
  - a) 打开 windows 命令提示符
  - *b) cd*

D:\Project\CF5010\_SDK\_CUSTOMER\trunk\CF5010\_SD K\toolchain\OpenOCD\_Win64\bin

c) openocd.exe -f

"D:\Project\CF5010\_SDK\_CUSTOMER\trunk\CF5010\_SD K\toolchain\OpenOCD\_Win64\configuration\cf50xx\_re v0.1.cfg" - c "program

![](_page_10_Picture_0.jpeg)

\"C:\\Users\\sf\\Desktop\\ISP\\ISP\_Enable.elf\""

- d) 直到终端出现 Program finished,即代表烧录成功,即 可重启。
- iii. 通过波动开发板上的 bootstrap 开关,将开发板设置为system 启动,重启板子。如图 10。

![](_page_10_Picture_4.jpeg)

图 10

- iv. 打开 ISP 更新软件, ISP\ISP-6.17\ main.exe。
- V. ISP 更新,使用 UART4 当调试串口,USART1 当做更新数据传输串口。
  所以需要将 USB-TYPEC 数据线,连接 UART4。
  同时将串口连接 USART1 的 TX (PA9)和 RX (PA10)。

![](_page_11_Picture_0.jpeg)

- USART1:
  - 未重映像: TX (PA9), RX (PA10)
  - 部分重映像: TX (PB6), RX (PB7)
- UART4:
  - TX (PC10), RX (PC11)
  - UART4 在开发板上直接可以通过 Type-C 端口连接。

![](_page_11_Figure_7.jpeg)

图表 11

- vi. ISP 更新软件,如图 11 所示,
  - ◆ 点击 ISP 升级之后,再点击启动协议传输。
  - ◆ 再选择 USART1 连接的 COM 口,并设置波特率为 115200,再点击打开传输串口。

![](_page_12_Picture_0.jpeg)

- ◆ 选择上面生成的 BIN 文件。
- ◆ 点击开始编程。

| 参 基于Ymode协议串□i                                   | 周试                                                     |                    |                    |                    |                     | _        |                | ×   |
|--------------------------------------------------|--------------------------------------------------------|--------------------|--------------------|--------------------|---------------------|----------|----------------|-----|
| 文件(E) 编辑(E) 视图(V                                 | ) 工具( <u>T</u> ) Styl                                  | e 帮助( <u>H</u> )   |                    |                    |                     |          |                |     |
| 申口设置<br>申口检 检测申口<br>申口号 COM3 ~<br>Silicon Labs   | 数据接收区一                                                 |                    |                    |                    |                     |          |                | ٦   |
| 彼特率・115200 ~       数据位       8       校验位       无 |                                                        |                    |                    |                    |                     |          |                |     |
| 停止位 1 ~<br>打开串口 ✓<br>关闭串口 ×                      |                                                        |                    |                    |                    |                     |          |                |     |
| - 串口状态<br>已接收: 0<br>已分详· 0                       |                                                        |                    |                    |                    |                     |          |                |     |
| - 收/发模式                                          | <ul> <li>済空接収</li> <li>数据发送区</li> <li>数据发送区</li> </ul> | str->hex           | #5 n4              |                    | 我由全力                | hex->str | 前语确保由          | 回己  |
| ■ HEX ● Show<br>■ 定时发送   ③                       | 平东发达 夕东<br>- Memory disp<br>Y/N 关闭                     | 」<br>  」<br>  小议传输 | COMILI<br>COM3     | Baudr<br>~ 11520   | 有助而从<br>ate<br>)0 × | 己连接      | 关闭传输           | 市口, |
| 接收模式■<<br>✓ 换行<br>✓ 时间显示 <mark>②</mark>          | 功能:Addres:<br>程序文 <mark>作:</mark> C:/                  | Users/sf/Desl      | 读器件(<br>ctop/ISP/C | 言息(R)<br>F5000_SDK | 读Add<br>_DEMO.bin   | ress     | 读OPT<br>开始编程(P | )   |
| HEX<br>当前时间: 2022-07-07 1                        | 4:25:02                                                |                    |                    |                    | 版机                  | 又所有:苏州   | 微五科技有          | 限公司 |

**图** 12

vii. 最后切成 flash 启动,重启